# キーエンス製 **BT-A500** 用検品照合アプリ **FTP** 版 取扱説明書

2021年2月21日 株式会社 OWL Soft

#### 1. インストール

ダウンロードし BT-A500 シリーズ ソフトウェア設定・操作マニュアルの 2.3. アプリケーションの インストールを参照して下さい。 ※キーエンスホームページ→コードリーダ / ハンディターミナルのページ右下の「BT シリーズユーザサポート」から ダウンロードできます。

- 2. 画面
  - 1) 画面遷移

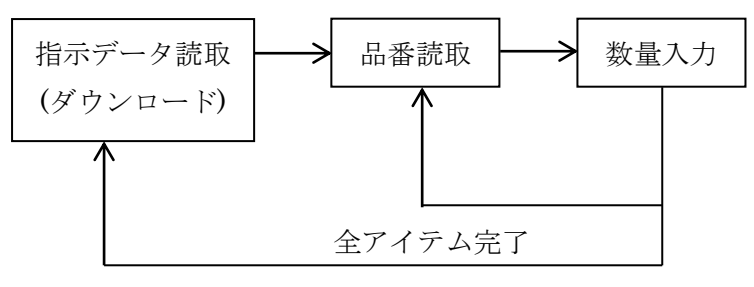

- 2) 各画面
  - ■メニュー画面

| 13:27 🎮 🕲           | , 🗣 🛙 |
|---------------------|-------|
| 検品照合 FTP版           |       |
| 検品照合                | 1     |
| 2度読みクリア(長押し         | (ر    |
| ログ送信                | 3     |
| 読取設定                | 4     |
| FTP設定               | 5     |
| 終了(長押し)             | 6     |
| デモ版<br>株式会社OWL Soft |       |

①検品照合を開始します。
②指示番号の2度読みをクリアします。
③検品実績ログを FTP サーバへ送信します。
④担当者、指示データ、品番の BT-A500 本体の読取テストツールの
読取設定を指定します。
⑤FTP サーバ接続設定を行います。
⑥アプリを終了します。

#### ■担当者コード読取画面

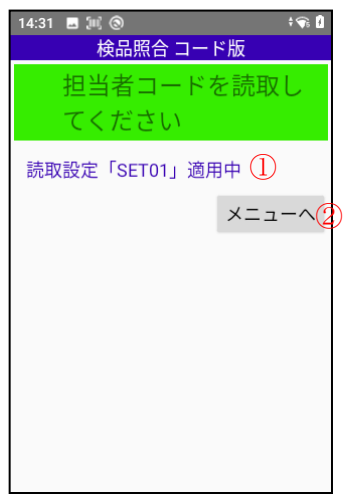

①担当者コード読取画面で、適用されている読取設定を表示しています。
 ②メニューへ戻ります。

#### ■指示番号読取画面

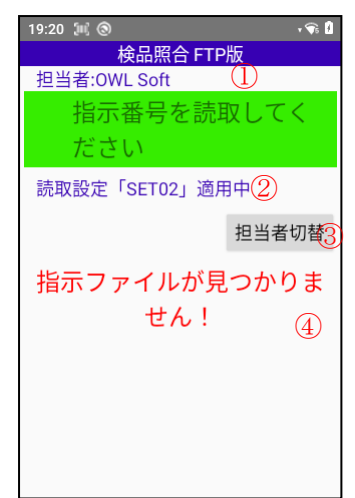

①担当者コードで読取られたコードを表示しています。
 ②指示番号読取画面で、適用されている読取設定を表示しています。
 ③担当者コード読取へ戻ります。
 ④エラー時は、エラーメッセージが表示されます。

- ・検品済の指示番号です!
- ・指示データに誤りが有ります!
- ・通信エラー
- ・指示ファイルが見つかりません!

#### ■品番読取画面

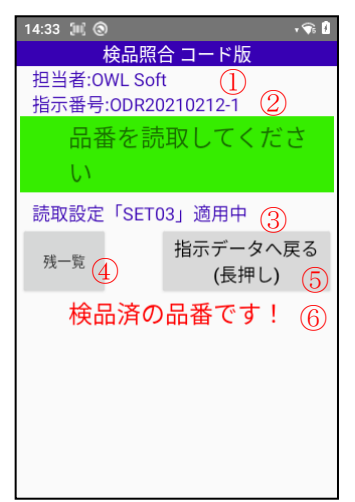

#### ■数量入力画面

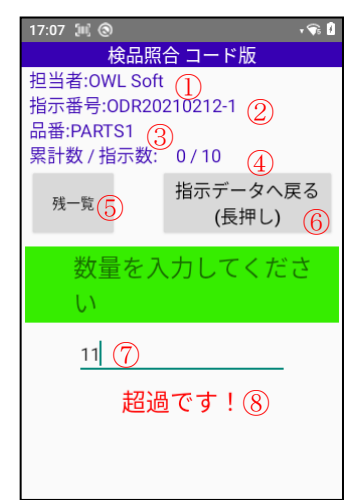

①担当者コードで読取られたコードを表示しています。
②指示データで読取られたデータから抜き出された、指示番号画面を表示しています。
③品番読取画面で、適用されている読取設定を表示しています。
④残りの品番、指示数、累計数一覧を表示します。
⑤指示データ読取へ戻ります。
⑥エラー時は、エラーメッセージが表示されます。
・存在しない品番です!

・消込済の品番です!

①担当者コードで読取られたコードを表示しています。
②指示番号を表示しています。
③品番を表示しています。
④表示されてる品番の累計数と指示数を表示しています。
⑤残りの品番、指示数、累計数一覧を表示します。
⑥指示データ読取へ戻ります。
⑦数量を入力します。
⑧エラー時は、エラーメッセージが表示されます。
・超過です!

・未入力です!

| ■検品残-            | 一覧画面 |       |
|------------------|------|-------|
| 13:42 🛄          |      | v 🖘 📋 |
| 検品残一覧            |      |       |
| PARTS1<br>0 / 10 |      |       |
| PARTS2<br>0 / 20 |      |       |
| PARTS3<br>0 / 30 |      |       |
|                  |      |       |
|                  |      |       |
|                  |      |       |
|                  | 閉じる  |       |

検品残を一覧で表示します。表示内容は、品番、累計数、指示数とな ります。

■完了メッセージ画面

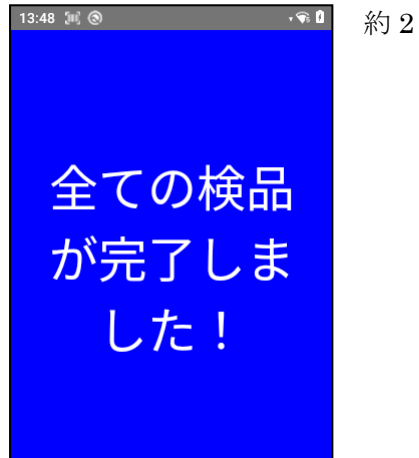

約2秒程で、自動で消去します。

### ■読取設定画面

| 14:34 🗐 🕲 |            |     |       | • 🗣 🕴     |
|-----------|------------|-----|-------|-----------|
| ħ         | <b>食品照</b> | 合 그 | ド版    |           |
| 読取設定      | ミツー        | ルの  | SET01 | $\sim 10$ |
| を1~10     | の範         | 囲でノ | 、力し   | てく        |
| ださい       |            |     |       |           |
| 担当者       | 1          | (1) |       |           |
| 指示データ     | 2          | 2   |       |           |
| 品番        | 3          | 3   |       |           |
| 設定        |            |     | キャ    | ンセル(5)    |
|           |            |     |       |           |
|           |            |     |       |           |
|           |            |     |       |           |

①担当者コード読取で適用する読取設定を入力します。
 ②指示データ読取で適用する読取設定を入力します。
 ③品番読取で適用する読取設定を入力します。
 ④入力された値で設定して、画面を閉じます。
 ⑤入力された値を破棄し、画面を閉じます。

#### ■FTP 設定画面

| 16:06 🗔 純 🕲    |                | <b>\$</b> |  |  |  |
|----------------|----------------|-----------|--|--|--|
| 検品照合 FTP版      |                |           |  |  |  |
| FTPサーバ接続情報を誘   | <b>没定してく</b> だ | さい        |  |  |  |
| ホスト名(アドレス)     |                |           |  |  |  |
| 192.168.10.105 | $\bigcirc$     |           |  |  |  |
| 指示ディレクトリ       |                |           |  |  |  |
| /shiji         | 2              |           |  |  |  |
| ログディレクトリ       | _              |           |  |  |  |
| /log           | 3              |           |  |  |  |
| ID             |                |           |  |  |  |
| BTA500         | 4              |           |  |  |  |
| パスワード          | ~              |           |  |  |  |
|                | (5)            |           |  |  |  |
| パスワード          | が未入力で          | र 6       |  |  |  |
| 設定<br>(長押し)    |                | キャンセル8    |  |  |  |

①ホスト名または、IPアドレスを入力します。
 ②指示ファイルが保管されているディレクトリを入力します。
 ③検品実績ログの送信先ディレクトリを入力します。
 ④IDを入力します。
 ⑤パスワードを入力します。
 ⑥エラー時は、エラーメッセージが表示されます。
 ⑦入力された値で設定して、画面を閉じます。
 ⑧入力された値を破棄し、画面を閉じます。

3. 指示データファイルについて

ファイル名は、指示番号.txt で作成してください。 内容は、1行1品番と指示数をカンマ区切り記述して下さい。

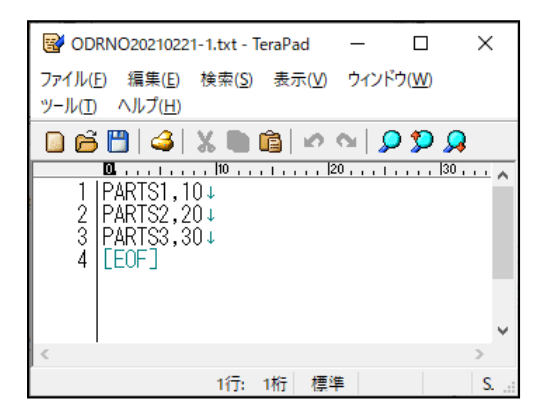

4. 検品ログに関して

#### デモ版では、検品照合実績ログは出力しません。

| ፼ 検品照合実績ログ.txt - TeraPad                                                                                                    | -                   |    | × |
|----------------------------------------------------------------------------------------------------|---------------------|----|---|
| ファイル(E) 編集(E) 検索(S) 表示(V) ウィンドウ(W) ツール(D ヘルプ(H)                                                                                                    |                     |    |   |
| 🖸 🛱 💾 🎒 🐰 🐚 🎕 🗠 🔍 💭 🥨                                                                                                    |                     |    |   |
| Image: Contract in the second second sec | 80 , , , <u>,</u> , | 90 | ~ |
| K                                                                                                    |                     |    | > |
| 1行: 1桁 標準 SJIS                                                                                                    | CRLF                | 挿入 |   |

- 5. サンプルの指示データコードと品番コード
  - 1) 指示番号

## 

ODR20210212-1

2) 品番コード

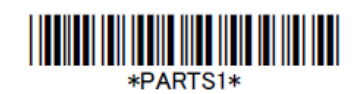

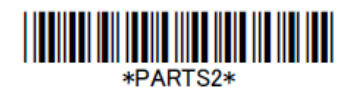

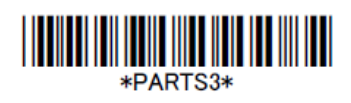